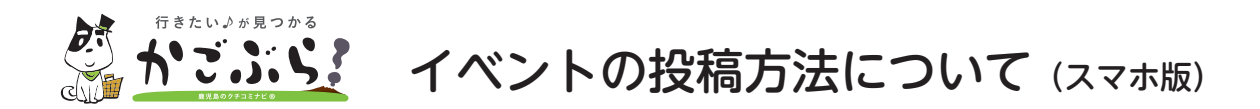

無料でイベントの告知ができます。ぜひご活用ください!

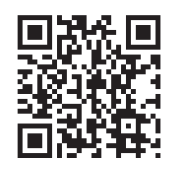

①「かごぶら!」のメンバー登録をしてください。

※スマホ版の画面です。

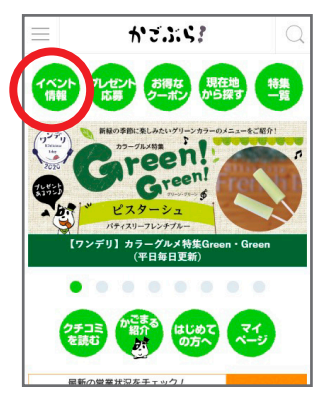

②ログインをして、ナビゲーションから「イベント情報」を タップしてください。

|           | かご   | 3:5 | 1     | Q |
|-----------|------|-----|-------|---|
| イベント検     | 索    |     |       |   |
| 2018-03-2 | .0 📖 | 終了  | 「日を選択 |   |
| Q =-7-    | - F  |     |       |   |
|           | 詳細   | 検索  |       |   |
| 作         |      | •   | オススメ順 | - |
|           |      |     |       |   |
|           | 1721 | を投稿 | する    |   |
|           |      |     |       | - |

③掲載中のイベント一覧の下にある「イベントを投稿する」を タップしてください。

|                                             | かざぶらこ                                                                                                    | Q                                                                                                    |
|---------------------------------------------|----------------------------------------------------------------------------------------------------|----------------------------------------------------------------------------------------------------|
| イベン                                         | ット情報投稿フォーム<br>                                                                                                    |                                                                                                    |
| かごぶらららだといいすいたさたいですいた。<br>いたるまさい、だたらの<br>イベン | らイベント情報は撮影料無料です!<br>のフォームからご接張いただいた情報<br>!漏傷部で確認(必要があれば漏機)<br>判断された場合には最差されないこと<br>ので到到規約をよくご確認のうえ、ご。。<br>漏集部から、イベント内容についての<br>ていただく場合がございます。主傷者<br>ご投稿はご逸慮下さい。 | は、か<br>させに反<br>:もで<br>が<br>2<br>:<br>2<br>:<br>2<br>:<br>:<br>2<br>:<br>:<br>:<br>:<br>:<br>:<br>:<br>:<br>:<br>:<br>: |
| 出泪                                          | ተላንኮ名                                                                                                    |                                                                                                    |
| 1005                                        | 文字まで入力できます                                                                                                    |                                                                                                    |
| イベン                                         | ント名(カナ)                                                                                                    |                                                                                                    |

④「イベント情報投稿フォーム」に必要事項を入力し、送信してください。

※ページの公開は、かごぶら!編集部による確認後になります。 ※投稿後の内容修正につきましては、info@kagobura.net までご連絡ください。

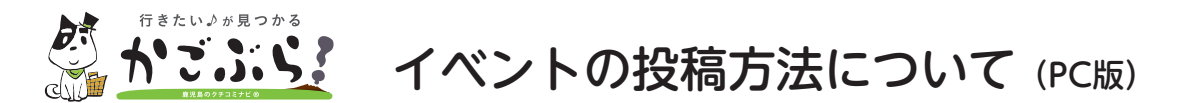

無料でイベントの告知ができます。ぜひご活用ください!

- 「かごぶら!」のメンバー登録をしてください。 https://www.kagobura.net/member/
- ②ログインをして、ナビゲーションから「イベント情報」をクリックしてください。

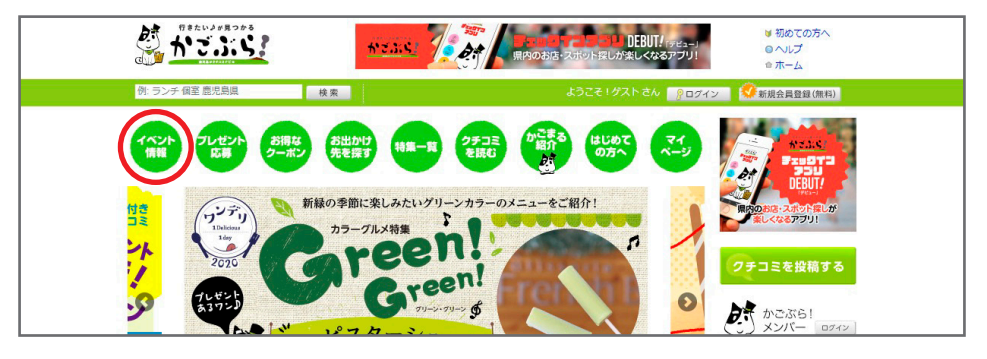

③掲載中のイベント一覧の下にある「イベントを投稿する」をクリックしてください。

| AN         | (日曜日) に開催します。雑貨屋さ<br>(歴児島市 / hv <sup>-/</sup> / 注意値ま実館) | 111 マイページ            |
|------------|---------------------------------------------------------|----------------------|
| /#無<br>人-¶ | 2018年05月06日(日)                                          | ポイント交換<br>(現在 0ポイント) |
|            | エコ / フリーマーケット・バザー / 販売                                  | 🗐 登録情報確認             |
| 1~2 件を表    | 示/全2件                                                   | 合 最近見たお店・スポット        |
|            | イベントを投稿する                                               | スマートフォン版・ケータイ<br>版   |
|            | 主催素優からかずや道に限る共才できます。                                    |                      |

④「イベント情報投稿フォーム」に必要事項を入力し、送信してください。

| こちらのフォームからご投稿いただいた情報は、かごぶ<br>利用規約に反すると判断された場合には掲載されないこ<br>また、編集部から、イベント内容についてのご連絡をさ | に31編集部で確認(必要があれば編集)させていただきます。投稿内容が、当サイト<br>ともございますので利用規約をよくご確認のうえ、ご投稿ください。<br>せていただく場合がございます。主催者解以外からのご投稿はご遠慮下さい。 |
|-------------------------------------------------------------------------------------|----------------------------------------------------------------------------------------------------|
| イベントの情報                                                                             | クチコミを投                                                                                                    |
| 必須 イベント名                                                                            |                                                                                                    |
|                                                                                     | 100文字まで入力できます かごぶら メンバー                                                                                           |
| イベント名(カナ)                                                                           |                                                                                                    |
|                                                                                     | 100文字まで入力できます                                                                                                    |
| 必須 イベント紹介                                                                           |                                                                                                    |
|                                                                                     | 500文字まで入力できます                                                                                                    |
|                                                                                     |                                                                                                    |
|                                                                                     | 🖉                                                                                                    |

※ページの公開は、かごぶら!編集部による確認後になります。 ※投稿後の内容修正につきましては、info@kagobura.net までご連絡ください。